## Windows 10

### Fiche-outil n° 03

## Paramétrer un écran de veille

Un écran de veille peut être utilisé pour trois raisons :

- Animer et enjoliver le fond de l'écran lorsque vous n'utilisez plus l'ordinateur,
- Dissimuler à la vue des personnes le contenu de votre écran durant vos absences,
- Protéger automatiquement l'accès à votre ordinateur pendant vos absences.

# **1. ACTIVER UN ECRAN DE VEILLE**

- Cliquer Cortana

au bas de l'écran

- Cliquer le micro et dire à Cortana : écran de veille

Ou :

- Saisir : écran de veille dans la zone de texte
- Cliquer : Modifier l'écran de veille dans la fenêtre de résultat

O Posez-moi une question.

- ⇒ La fenêtre de paramétrage est affichée :
- Sélectionner un écran de veille et modifier éventuellement ses paramètres

| Paramètres de l'écra                                                                             | n de veille                                                                      |                     |                    | > |
|--------------------------------------------------------------------------------------------------|----------------------------------------------------------------------------------|---------------------|--------------------|---|
| Écran de veille                                                                                  |                                                                                  |                     |                    |   |
|                                                                                                  |                                                                                  |                     |                    |   |
| <u>É</u> cran de veille<br>Bulles                                                                | ~                                                                                | <u>P</u> aramètres  | Aperç <u>u</u>     | 1 |
| Dé <u>l</u> ai: 1 ▲                                                                              | minutes 🗌 À la <u>r</u> ep                                                       | prise, demander l'o | uverture de sessio | n |
| Gestion de l'alimenta<br>Économisez l'énergie<br>l'écran et d'autres par<br>Modifier les paramèt | tion<br>ou optimisez les perfor<br>amètres d'alimentation<br>tres d'alimentation | mances en réglant   | la luminosité de   |   |
|                                                                                                  | -                                                                                |                     |                    |   |

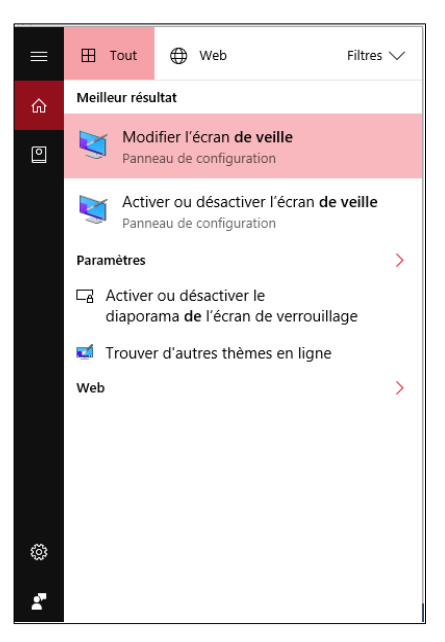

- Paramétrer le délai avant activation
- Activer la case : Á la reprise, demander l'ouverture de la session pour obliger Windows à demander votre mot de passe pour réactiver l'ordinateur
- Cliquer éventuellement le bouton : Aperçu pour visualiser la veille paramétrée

- Cliquer : OK

Pour arrêter un écran de veille et revenir au bureau, appuyez sur l'écran, déplacez la souris ou appuyez sur une touche.

### **2. DESACTIVER UN ECRAN DE VEILLE**

- Activer la fenêtre d'écran de veille (voir ci-dessus)
- Dans la liste Écran de veille, appuyez ou cliquez sur (Aucun),
- Cliquer : OK